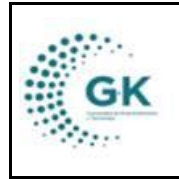

INVENTARIOS

## **MODULO:** Inventarios **OPCION:** Saldo por áreas

## **OBJETIVO:**

Visualizar saldo por áreas

## **PROCEDIMIENTO:**

Para visualizar saldo por áreas el sistema, seguimos los siguientes pasos:

1. Ingrese al módulo de inventarios desde la pantalla principal. De clic en el botón que se muestra a continuación:

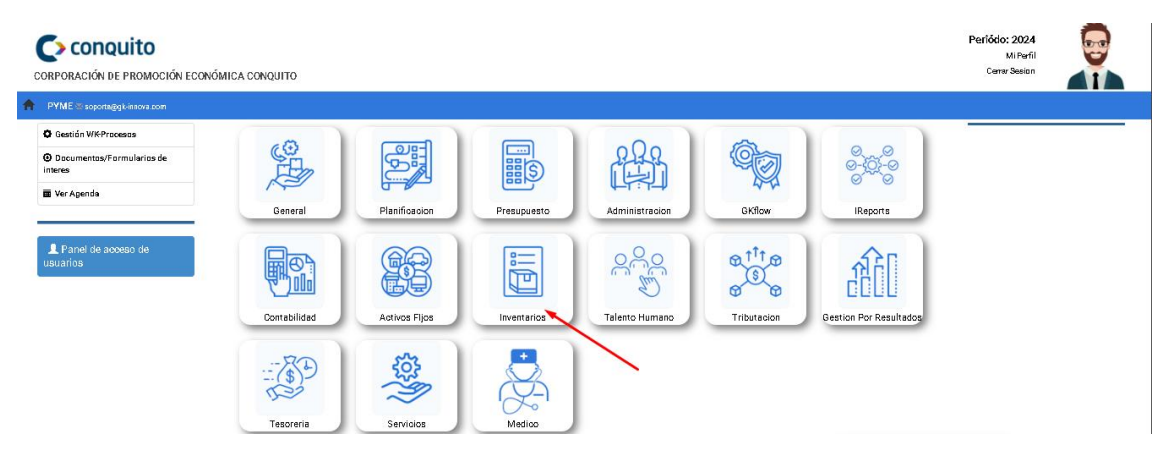

2. Diríjase a la barra lateral y escoja la opción de STOCK POR UNIDAD, lo encuentra en la pestaña de parámetros:

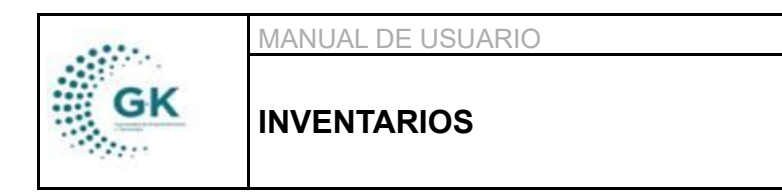

| VERS  | ION  |
|-------|------|
| JUNIO | 2024 |

| ♦ =                                                                     | INICIO                          | INVENTARIOS |
|-------------------------------------------------------------------------|---------------------------------|-------------|
| OPCIONES DEL MC                                                         | DULO                            |             |
| ■GESTI                                                                  | ON                              |             |
| PARAN<br>Configuración<br>Productos/Bi<br>Stockpor Unic<br>Externos/Usu | detros<br>enes<br>dad<br>marios |             |
| < REGRE                                                                 | esar                            |             |

3. Seleccione la bodega en la cual se encuentran los productos a definir el stock:

| BODEGAS DISF   | PONIBLES & Asignar articulos a unidades |                                  |             |           |               |                 |
|----------------|-----------------------------------------|----------------------------------|-------------|-----------|---------------|-----------------|
| Show 10        | ✓ entries                               |                                  |             |           | Search:       |                 |
| Codigo         | 11 Nombre                               | ↓† Identificación ↓† Responsable | 1 Ubicacion | ↓† Activo | ↓↑ Nro.Bienes | Acciones 1      |
| 1              | BODEGA GENERAL                          |                                  | CONQUITO    | s         | 322           |                 |
| 2              | BODEGA CONVENIOS                        | -                                | CONQUITO    | s         | 632           | ß               |
| 3              | BODEGA DE AUTOGESTIÓN                   | -                                | CONQUITO    | s         | 70            | Ø               |
| 4              | BODEGA MATERIAL DIDÁCTICO               | -                                | CONQUITO    | s         | 73            | ß               |
| Showing 1 to 4 | of 4 entries                            |                                  |             |           |               | Previous 1 Next |

4. Ingrese la descripción y escoja el área definir el stock:

|    | MANUAL DE USUARIO | VERSION     |
|----|-------------------|-------------|
| GK |                   | JUNIO 2024  |
|    | INVENTARIOS       | GK-GESTIONA |

| O EDITAR REGISTRO TRANSACCIO  | N ?                          |                                 |                    |         |                      | + Nuev       | • 💌 🔺    |
|-------------------------------|------------------------------|---------------------------------|--------------------|---------|----------------------|--------------|----------|
| NFORMACION DE BODEGA          |                              |                                 |                    |         |                      |              |          |
| ld                            |                              | 1                               | Detalle Bode       | ega BOE | EGA GENERAL          |              |          |
| 1 Detalle/Descripcion         | SUMINISTRA ARTICULOS PARA US | SO ADMINISTRATIVO INTERNO, MATE | RIALES DE OFICINA. |         |                      |              | li.      |
| LECCION DE UNIDADES           | 2                            | SELECCION DE ARTICULOS          |                    |         |                      |              |          |
| DIRECCIÓN EJECUTIVA           | *                            | ÁREA DE COMUNICACIÓN            |                    |         |                      |              |          |
| ASESORIA DE LA DIRECCIÓN      |                              | + Agregar                       | Cantidad           |         | Codigo Articulo es o | opcional     |          |
| ÁREA DE COMUNICACIÓN          |                              | Articulo/Rems                   |                    | Unidad  | Cantidad Asignada    | Saldo Actual | Acciones |
| COORDINACIÓN DE PLANIFICACIÓN |                              | ARCHIVADORES TAMAÑO OFI         | CIO LOMO 4 CMS     | Unidad  | 55.00                | 55.00        | *        |

5. De cada área seleccione el articulo buscando en la barra amarrilla por nombre, luego ingrese la cantidad para el área seleccionada y para concluir guarde ese articulo en el botón ÁGREGAR:

| C EDITAR REGISTRO TRANSACCI  | ON ?                          |                                                |               |        |                      | + Nuev       | • 😝 🕯    |
|------------------------------|-------------------------------|------------------------------------------------|---------------|--------|----------------------|--------------|----------|
| INFORMACION DE BODEGA        |                               |                                                |               |        |                      |              |          |
| ld                           |                               | 1                                              | Detalle Bodeg | BOE    | DEGA GENERAL         |              |          |
| Detalle/Descripcion          | SUMINISTRA ARTICULOS PARA USO | O ADMINISTRATIVO INTERNO, MATERIALES DE OFICIN | IA            |        |                      |              | li       |
| SELECCION DE UNIDADES        |                               | SELECCION DE ARTICULOS                         | • 1           |        | 2                    |              |          |
| DIRECCIÓN EJECUTIVA          | A                             | ÁREA DE COMUNICACIÓN                           |               | /      |                      |              |          |
| ASESORIA DE LA DIRECCIÓN     |                               | Busqueda Articulo                              | Cantidad      |        | Codigo Articulo es o | opcional     |          |
| DIRECCIÓN LEGAL              |                               | + Agregar - 3                                  |               |        |                      |              |          |
| ÁREA DE COMUNICACIÓN         |                               | Articulo/Rems                                  | u             | Inidad | Cantidad Asignada    | Saldo Actual | Acciones |
| COORDINACIÓN DE PLANIFICACIÓ | N                             | ARCHIVADORES TAMAÑO OFICIO LOMO 4 CMS          | L             | Inidad | 55.00                | 55.00        | ×        |

Nota: Realice el mismo procedimiento con todas las áreas y con todas las bodegas según lo requiera

De este modo, cada unidad al realizar la solicitud de egreso podrá visualizar el stock dependiendo el artículo ingresado.